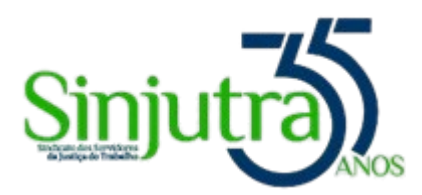

## Tutorial para trocar a foto do perfil no Google Chat/Gmail

- 1. Acesse o Gmail do TRT9 e clique na foto de perfil no canto superior direito, conforme indicado na seta de número 1 na imagem abaixo.
- 2. Após a abertura da janela, clique no ícone da câmera, conforme indicado na seta de número 2 na imagem abaixo.

|           | ~ (                                               | ?     | ¢3            | +     |        | TRT-9ª REGIÃO | UNIOS | • |
|-----------|---------------------------------------------------|-------|---------------|-------|--------|---------------|-------|---|
| (         | <b>@trt9.jus.br</b><br>Gerenciado por trt9.jus.br |       |               |       |        |               | ×     |   |
| i c<br>ái |                                                   |       |               |       | S      | 2             |       |   |
| la        | Gere                                              | C     | )lá,<br>Ir su | a Cor | nta do | !<br>Google   |       |   |
| :le       | + Adicio<br>conta                                 | onar  |               |       | [→ Sa  | air           |       |   |
| ICL       | Política de                                       | Priva | cidad         | e • 1 | ermos  | de Serviço    |       |   |

3. Clique em "Mudar", como a seta número 3 na imagem abaixo.

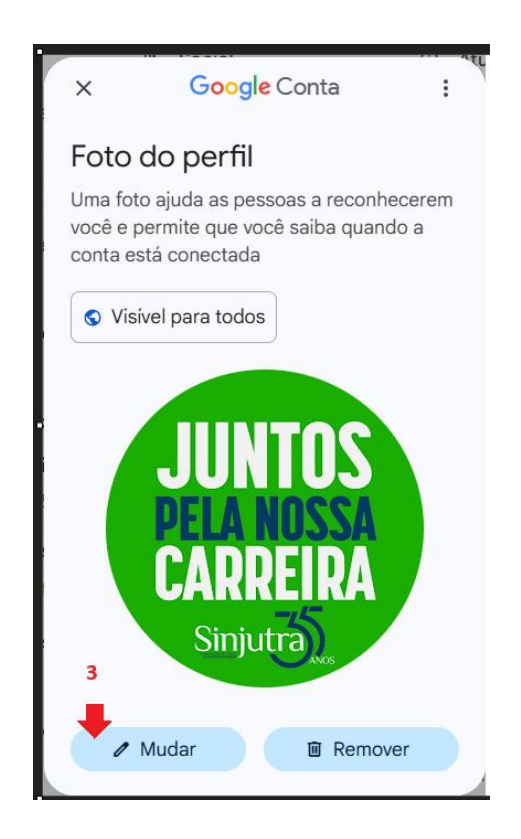

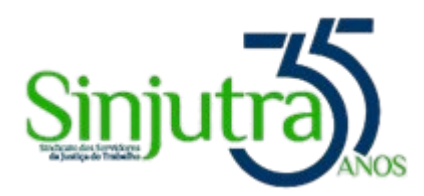

4. Na janela que abre a seguir, clique em "Do computador" e logo após em "Fazer upload do computador", indicado pelas setas de números 4 e 5 na imagem abaixo.

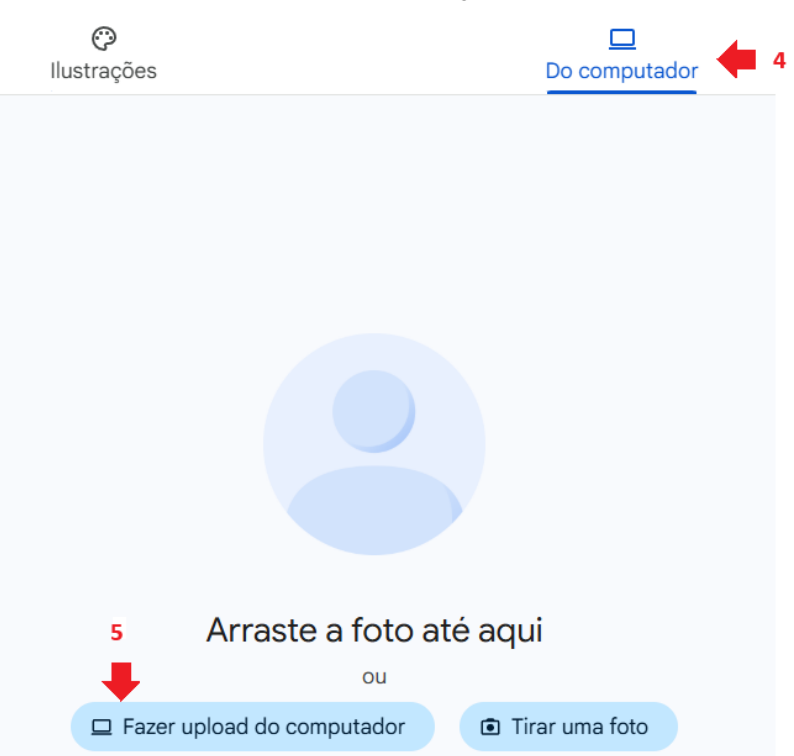

Mudar a foto do perfil

- 5. Ao clicar em "Fazer upload do computador" abrirá a o navegador de arquivos do seu computador, encontre a foto do perfil desejada e selecione para atualizar a sua foto de perfil do Google Chat/Gmail. Você também pode arrastar a foto até a área.
- 6. Prossiga com as alterações caso seja necessário e confirme a troca da foto.